# Sistem Informasi Penggajian Karyawan Berbasis Desktop

Imron Wignyowiyoto<sup>1</sup>, Syahbaniar Rofiah <sup>1,\*</sup>

<sup>1</sup> Manajemen Informatika; STMIK Bina Insani; JI. Raya Siliwangi No. 6 Rawa Panjang Sepanjang Jaya Bekasi, Telp. (021) 88958130. email: <u>masimoh98@gmail.com</u>, <u>rsyahbaniar@gmail.com</u>.

\* Korespondensi: e-mail: rsyahbaniar@gmail.com.

Diterima: 4 Desember 2017; Review: 11 Desember 2017; Disetujui: 18 Desember 2017

Cara sitasi: Wignyowiyoto I, Rofiah S. 2017. Sistem Informasi Penggajian Karyawan Berbasis Desktop. Bina Insani ICT Journal. 2(1): 179-188.

**Abstrak**: Perubahan dari masa ke masa membuat perkembangan dalam bidang teknologi makin beragam. Mulai dari sektor transportasi, kebutuhan sehari-hari sampai dengan sistem yang ada pada perusahaan. Salah satunya yaitu sistem penggajian karyawan, dalam penggajian dibutuhkan beberapa perhitungan yang mengacu kepada SOP dari perusahaan. Sehingga sistem yang dibangun dapat disesuaikan dengan kebutuhan dan SOP dari perusahaan itu sendiri. Dengan adanya aplikasi sistem penggajian karyawan ini dapat mempermudah proses pengolahan data secara cepat, akurat dan efisien sehingga dapat menghindari keterlambatan dan ketidakharmonisan data. *Project Base Learning* yaitu sangat bermanfaat dalam mengembangkan pengetahuan dan kreatifitas mahasiswa dalam mengimplementasikan materi yang diajarkan. Dan dengan mengembangkan sistem informasi informasi penggajian yang berbasis destop dapat mempermudah untuk proses pengolahan data yang efisien dan akurat demi mencegah adanya keterlambatan dan ketidakcocokan data.

Kata kunci: Crystal Report, Karyawan, Penggajian, Sistem Informasi, Visual Basic,

**Abstract**: The change from time to time make the development in the field of technology the more diverse. The transport sector, ranging from daily necessities to with existing systems at the company. One employee payroll system, i.e. in the payroll calculations needed some refer to SOP of the company. So that the system can be built with the requirements and the company's SOP itself. With the application of this employee payroll system can ease the process of data processing in timely, accurate and efficient so as to avoid delay and discord. Project Base Learning that is very helpful in developing the knowledge and creativity of students in implementing the material being taught. And by developing information systems based desktop payroll information can make for efficient data processing and accurate in order to prevent the existence of delays and a mismatch of data.

Keyword: crystal report, employee, information system, payroll, visual basic

### 1. Pendahuluan

Perubahan dari masa ke masa membuat perkembangan dalam bidang teknologi makin beragam. Mulai dari sektor transportasi, kebutuhan sehari-hari sampai dengan sistem yang ada pada perusahaan. Salah satunya yaitu sistem penggajian karyawan, dalam penggajian dibutuhkan beberapa perhitungan yang mengacu kepada SOP dari perusahaan. Sehingga sistem yang dibangun dapat disesuaikan dengan kebutuhan dan SOP dari perusahaan itu sendiri. Dengan adanya aplikasi sistem penggajian karyawan ini dapat mempermudah proses pengolahan data secara cepat, akurat dan efisien sehingga dapat menghindari keterlambatan dan ketidakharmonisan data.

Sistem informasi adalah kombinasi dari orang-orang, perangkat keras, perangkat lunak, jaringan, jaringan komunikasi, sumber daya data, dan kebijakan serta prosedur dalam menyimpan, mendapatkan kembali, mengubah, dan menyebarkan informasi, dalam suatu organisasi. [Marakas and O'Brien, 2017]

Sistem Informasi Penggajian merupakan bagian dari Sistem informasi Sumber Daya manusia

Copyright@2017. P2M STMIK BINA INSAN

yang merupakan sub sistem dari Sistem Informasi Manajemen (SIM). Memfasilitasi perekaman, mengolah dan menangani database kepegawaian dan proses penggajian pegawai secara otomatis sehingga dapat memberikan informasi dalam bentuk laporan daftar dan rekapitulasi yang dibutuhkan oleh pihak manajerial secara cepat, akurat dan selalu mutakhir mengenai kondisi kepegawaian penggajiannya tujuan dari SISDM. [Sani and Karmawan, 2011]

Visual Basic merupakan salah satu *software* untuk mengatur data dengan cara mudah, fleksibel dan cepat memprosesnya. Pengaturan data tersebut dikelompokkan dalam bentuk file database. Dalam menyimpan file visual basic tidak diharuskan menambahkan ekstension secara otomatis akan menyesuaikan dengan file visual basic. Setiap objek pada Visual Basic didefinisikan oleh suatu *class*. [Nugroho, 2009]

*Crystal Report* adalah program yang matang dengan *fitur* yang luas seperti membuat report cross-tab dan pembuatan formula yang lebih lengkap dan berguna untuk membuat format laporan yang terpisah dari program Microsoft Visual Basic, namun keduanya dapat dilakukan *linkage*. [Nugroho, 2009]

Metode pembelajaran yang menggunakan proyek/kegiatan sebagai media. Peserta didik melakukan eksplorasi, penilaian, interpretasi, sintesis, dan informasi untuk menghasilkan berbagai bentuk hasil belajar disebut juga sebagai *Project Base Learning*. [Kemdikbud, 2013]

Perintah atau instruksi SQL dapat dikelompokkan berdasarkan jenis dan fungsinya. Terdapat 3 jenis perintah dasar SQL: Data Definition Language, Data Manipulation Language dan Data Control Language. [Handayanto and Herlawati, 2016]

### 2. Metode Penelitian

Metode penelitian yang digunakan penulis yaitu project *base learning* dimana mahasiswa belajar dengan mengaplikasikan project yang dibuat sesuai materi kuliah selama satu semester. Sehingga mahasiswa lebih kreatif dalam mengekplorasikan kedalam project aplikasi sesuai dengan materi yang diajarkan.

#### 3. Hasil dan Pembahasan

#### 3.1 Implementasi Program

Project sistem informasi penggajian ini dibuat dua user yaitu admin dan user yang masing masing memiliki hak akses yang berbeda. Untuk admin dapat menambahkan user sedangkan user hanya dapat mengganti password dan tidak bisa menambahkan user. Form pertama yaitu form login dapat terlihat pada gambar 1.

| LOGIN | ×                  |
|-------|--------------------|
|       | User name<br>admin |
|       | Password .         |
|       | OK Cancel          |

Sumber: Hasil Penelitian (2017)

#### Gambar 1. Halaman Login

Form login diisi berdasarkan username dan password yang telah dibuat, jika sesuai dengan username dan password yang telah terdaftar maka akan masuk pada tampilan menu utama seperti gambar 2.

Imron Wignyowiyoto II Sistem Informasi Penggajian...

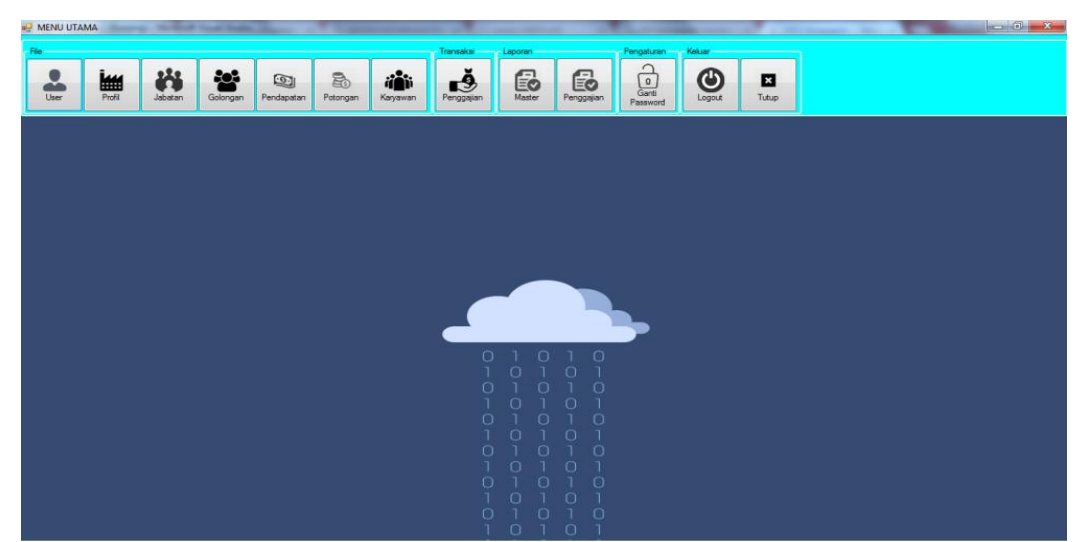

Sumber: Hasil Penelitian (2017)

Gambar 2. Menu Utama.

Form menu utama terdiri dari beberapa menu diantaranya *form user*, profil, jabatan, golongan, potongan, karyawan, penggajian, laporan master, laporan penggajian, ganti *password, logout* dan keluar.

| 県 US   | ER      |       |              |             |           | _ <b>D</b> X |
|--------|---------|-------|--------------|-------------|-----------|--------------|
| Kode U | lser    | 1     |              |             |           |              |
| Nama ( | Jser    |       |              |             |           |              |
| Status | User    |       |              | Password    |           |              |
|        |         |       |              |             | Cari Data |              |
| Prose  | es I    |       |              |             |           |              |
|        | ╧╢      | 而     | $\mathbf{O}$ |             |           |              |
| Si     | MPAN    | HAPUS | BATAL        | TUTUP       |           |              |
|        | <br>    |       |              | ,           |           |              |
|        | Id_user |       | nama_user    | status_user | pwd_user  |              |
| ľ      | USRUI   |       | admin        | admin       | admin     | -            |
|        | USRUZ   |       | user         | operator    | user      | -            |
| *      |         |       |              |             |           | _            |
|        |         |       |              |             |           |              |
|        |         |       |              |             |           |              |
|        |         |       |              |             |           |              |
|        |         |       |              |             |           |              |
|        |         |       |              |             |           |              |
|        |         |       |              |             |           |              |

Sumber: Hasil Penelitian (2017)

Gambar 3. Halaman User.

Di dalam menu *form user* admin dapat menambahkan user dan status user, dapat menghapus user yang sudah tidak aktif dan dapat mencari user berdasarkan kode user.

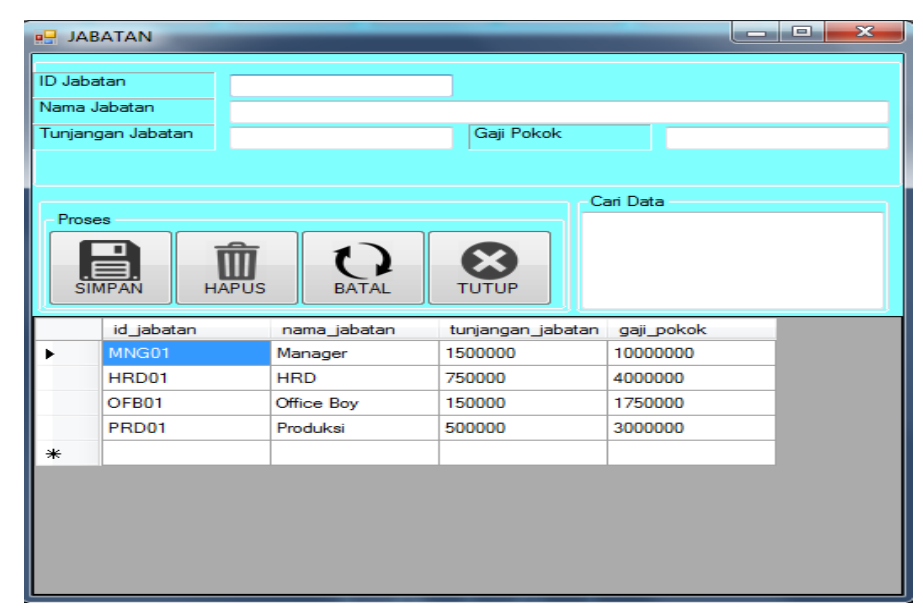

Sumber: Hasil Penelitian (2017)

Gambar 4. Halaman Jabatan

Didalam menu jabatan dapat menambahkan golongan berdasarkan jabatan karyawan tersebut dan dapat menghapus jabatan yang tidak digunakan.

| 🖳 GC    | LONGAN       |               |                   |                  |             |
|---------|--------------|---------------|-------------------|------------------|-------------|
|         |              |               |                   |                  |             |
| ID Gold | ongan        |               |                   |                  |             |
| Nama    | Golongan     |               |                   |                  |             |
| Tunjan  | gan Keluarga |               | Tunjangan Anal    | د<br>            |             |
| Uang L  | embur        |               | Uang Makan        |                  |             |
|         |              |               | C                 | ari Data         |             |
| Pros    | es           |               |                   |                  |             |
| 1       |              |               |                   |                  |             |
|         |              |               | $\mathbf{\Theta}$ |                  |             |
| SI      | MPAN HAPUS   | BATAL         | TUTUP             |                  |             |
|         | id_golongan  | nama_golongan | tunjangan_keluarg | a tunjangan_anak | uang_lembur |
| •       | GOL01        | Golongan 1    | 1250000           | 150000           | 2           |
|         | GOL02        | Golongan 2    | 1000000           | 125000           | 1,8         |
|         | GOL03        | Golongan 3    | 225000            | 100000           | 1,6         |
|         | GOL04        | Golongan 4    | 185000            | 90000            | 1.5         |
|         | GOL05        | Golongan 5    | 150000            | 80000            | 1,5         |
| *       |              |               |                   |                  |             |
|         |              |               |                   |                  |             |
|         |              |               |                   |                  |             |
|         |              |               |                   |                  |             |
|         |              |               |                   |                  |             |
|         |              |               |                   |                  |             |
|         |              |               |                   |                  | +           |

Sumber: Hasil Penelitian (2017)

Gambar 5. Halaman Golongan.

Di dalam menu golongan dapat menambahkan golongan berdasarkan kebijakan dari perusahaan dan dapat menghapus golongan yang tidak digunakan. Golongan dibuat berdasarkan jabatan yang dimiliki. Listing code menu gologan sebagai berikut:

```
Imports System.Data.OleDb
Public Class golongan
    Sub kosong()
        TextBox1.Clear()
        TextBox2.Clear()
        TextBox3.Clear()
        TextBox4.Clear()
        TextBox5.Clear()
        TextBox6.Clear()
        TextBox7.Clear()
        TextBox1.Focus()
    End Sub
    Sub baru()
        TextBox2.Clear()
        TextBox3.Clear()
        TextBox4.Clear()
        TextBox5.Clear()
        TextBox6.Clear()
        TextBox7.Clear()
        TextBox2.Focus()
    End Sub
    Sub ketemu()
        On Error Resume Next
        TextBox2.Text = dr.Item(1)
        TextBox3.Text = dr.Item(2)
        TextBox4.Text = dr.Item(3)
        TextBox6.Text = dr.Item(4)
        TextBox7.Text = dr.Item(5)
        TextBox2.Focus()
    End Sub
    Sub tampil()
        da = New OleDbDataAdapter("select * from golongan", conn)
        ds = New DataSet
        da.Fill(ds)
        dgv.DataSource = ds.Tables(0)
        dgv.ReadOnly = True
    End Sub
    Sub carikode()
        cmd = New OleDbCommand("SELECT * FROM golongan where
id golongan='" & TextBox1.Text & "'", conn)
        dr = cmd.ExecuteReader
        dr.Read()
    End Sub
    Sub awal()
        Call kosong()
        Call tampil()
    End Sub
    Private Sub barang Load (ByVal sender As Object, ByVal e As EventArgs)
Handles MyBase.Load
        Call koneksi()
        Call awal()
    End Sub
```

```
Private Sub TextBox1 KeyDown (ByVal sender As Object, ByVal e As
KeyEventArgs) Handles TextBox1.KeyDown
        If e.KeyCode = Keys.Enter Then
            carikode()
            If dr.HasRows Then
                ketemu()
            Else
                baru()
            End If
        End If
    End Sub
    Private Sub Button1 Click (ByVal sender As Object, ByVal e As
EventArgs) Handles Button1.Click
        If TextBox1.Text = "" Or TextBox2.Text = "" Or TextBox3.Text = ""
Or TextBox4.Text = "" Or TextBox6.Text = "" Or TextBox7.Text = "" Then
            MsgBox("Kode Harus Diisi!")
            TextBox1.Focus()
            Exit Sub
        End If
        Try
            carikode()
            If Not dr.HasRows Then
                Dim simpan As String = "INSERT INTO golongan VALUES ('" &
TextBox1.Text & "', '" & TextBox2.Text & "', '" & TextBox3.Text & "', '"
& TextBox4.Text & "', '" & TextBox6.Text & "', '" & TextBox7.Text & "')"
                cmd = New OleDbCommand(simpan, conn)
                cmd.ExecuteNonQuery()
            Else
                Dim edit As String = "UPDATE golongan SET nama_golongan =
'" & TextBox2.Text & "', tunjangan keluarga = '" & TextBox3.Text & "',
tunjangan anak = '" & TextBox4.Text & "', uang_lembur = '" &
TextBox6.Text & "', uang makan = '" & TextBox7.Text & "' WHERE
id golongan = '" & TextBox1.Text & "'"
                cmd = New OleDbCommand(edit, conn)
                cmd.ExecuteNonQuery()
            End If
            awal()
        Catch ex As Exception
            MsgBox(ex.Message)
        End Try
    End Sub
    Private Sub Button2 Click(ByVal sender As Object, ByVal e As
EventArgs) Handles Button2.Click
        If TextBox1.Text = "" Then
            MsgBox("Kode Harus Diisi!")
            TextBox1.Focus()
            Exit Sub
        End If
        If MessageBox.Show("Yakin Ingin Dihapus ? ", "PERINGATAN",
MessageBoxButtons.YesNo) = Windows.Forms.DialogResult.Yes Then
            Dim hapus As String = "DELETE * from golongan WHERE
id golongan = '" & TextBox1.Text & "'"
            cmd = New OleDbCommand(hapus, conn)
            cmd.ExecuteNonQuery()
            awal()
        Else
            kosong()
        End If
```

Imron Wignyowiyoto II Sistem Informasi Penggajian...

```
End Sub
    Private Sub Button3 Click(ByVal sender As Object, ByVal e As
EventArgs) Handles Button3.Click
        Call kosong()
    End Sub
Private Sub Button4 Click (ByVal sender As Object, ByVal e As EventArgs)
Handles Button4.Click
        Me.Close()
    End Sub
    Private Sub TextBox5 TextChanged (ByVal sender As Object, ByVal e As
EventArgs) Handles TextBox5.TextChanged
        da = New OleDbDataAdapter("select * from golongan where
nama golongan like'%" & TextBox5.Text & "%'", conn)
        ds = New DataSet
        da.Fill(ds)
        dgv.DataSource = ds.Tables(0)
        dgv.ReadOnly = True
    End Sub
    Private Sub dgv CellMouseClick (ByVal sender As Object, ByVal e As
DataGridViewCellMouseEventArgs) Handles dgv.CellMouseClick
        On Error Resume Next
        TextBox1.Text = dgv.Rows(e.RowIndex).Cells(0).Value
        carikode()
        If dr.HasRows Then
            ketemu()
        End If
   End Sub
   End Class
```

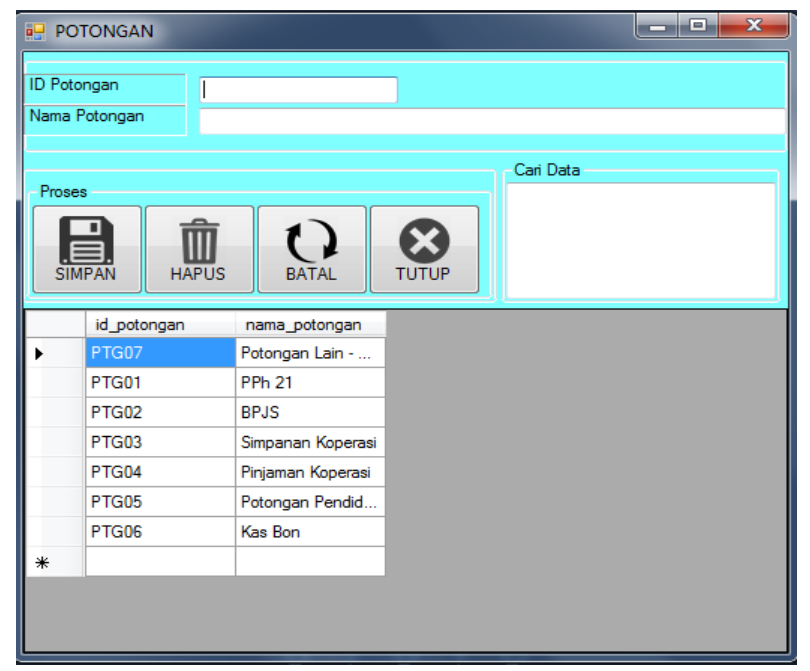

Sumber: Hasil Penelitian (2017)

Gambar 6. Halaman Potongan.

Didalam menu potongan dapat menambahkan potongan pinjaman, pph 21, BPJS, Simpanan koperasi, potongan pendidikan dan potongan lain-lain dan dapat menghapus potongan yang tidak digunakan. Potongan dibuat berdasarkan kebijakan perusahaan.

| NIIZ     |                                                                                  |                                                                                                   |                                                    |                                                    |                                    |
|----------|----------------------------------------------------------------------------------|---------------------------------------------------------------------------------------------------|----------------------------------------------------|----------------------------------------------------|------------------------------------|
| NIX N    |                                                                                  |                                                                                                   |                                                    |                                                    |                                    |
|          | aryawan                                                                          |                                                                                                   | <b>D</b> :                                         | _                                                  |                                    |
| Pend I   | erakhir                                                                          | <b>-</b>                                                                                          | Divisi                                             |                                                    | -                                  |
| Golonga  | an                                                                               | -                                                                                                 | Status Nikah                                       |                                                    | -                                  |
| Jabatan  | 1                                                                                | -                                                                                                 | Jumlah Anak                                        |                                                    |                                    |
|          |                                                                                  |                                                                                                   | C-                                                 | - Data                                             |                                    |
| - Proses | 1                                                                                |                                                                                                   |                                                    | n Data                                             |                                    |
|          | - 4                                                                              |                                                                                                   |                                                    |                                                    |                                    |
|          | š m                                                                              | ()                                                                                                |                                                    |                                                    |                                    |
| SIM      | PAN HAPUS                                                                        | BATAL                                                                                             | TUTUP                                              |                                                    |                                    |
|          |                                                                                  |                                                                                                   |                                                    |                                                    |                                    |
|          | nik                                                                              | nama_karyawan                                                                                     | id_golongan                                        | id_jabatan                                         | pend_akhir                         |
|          | 2017002201                                                                       |                                                                                                   |                                                    |                                                    |                                    |
|          | 2017032201                                                                       | Imron Wignyowiy                                                                                   | GOL01                                              | MNG01                                              | S1                                 |
|          | 2017092301                                                                       | Imron Wignyowiy<br>Imam Suroso                                                                    | GOL01<br>GOL02                                     | MNG01<br>HRD01                                     | S1<br>D3                           |
|          | 2017092301<br>2017092301<br>2017092302                                           | Imron Wignyowiy<br>Imam Suroso<br>Ilham Andika                                                    | GOL01<br>GOL02<br>GOL02                            | MNG01<br>HRD01<br>HRD01                            | S1<br>D3<br>SMA                    |
|          | 2017092201<br>2017092301<br>2017092302<br>2017092601                             | Imron Wignyowiy<br>Imam Suroso<br>Ilham Andika<br>Ikhsan Notogenoro                               | GOL02<br>GOL02<br>GOL02<br>GOL02                   | MNG01<br>HRD01<br>HRD01<br>HRD01                   | S1<br>D3<br>SMA<br>SMP             |
|          | 2017092201<br>2017092301<br>2017092302<br>2017092601<br>2017092602               | Imron Wignyowiy<br>Imam Suroso<br>Ilham Andika<br>Ikhsan Notogenoro<br>Supartini                  | GOL01<br>GOL02<br>GOL02<br>GOL02<br>GOL03          | MNG01<br>HRD01<br>HRD01<br>HRD01<br>PRD01          | S1<br>D3<br>SMA<br>SMP<br>D1       |
|          | 2017092201<br>2017092301<br>2017092302<br>2017092601<br>2017092602<br>2017092603 | Imron Wignyowiy<br>Imam Suroso<br>Ilham Andika<br>Ikhsan Notogenoro<br>Supartini<br>Alfan Syahada | GOL01<br>GOL02<br>GOL02<br>GOL02<br>GOL03<br>GOL01 | MNG01<br>HRD01<br>HRD01<br>HRD01<br>PRD01<br>HRD01 | S1<br>D3<br>SMA<br>SMP<br>D1<br>S1 |
| *        | 2017092201<br>2017092301<br>2017092302<br>2017092601<br>2017092602<br>2017092603 | Imron Wignyowiy<br>Imam Suroso<br>Ilham Andika<br>Ikhsan Notogenoro<br>Supartini<br>Alfan Syahada | GOL01<br>GOL02<br>GOL02<br>GOL02<br>GOL03<br>GOL01 | MNG01<br>HRD01<br>HRD01<br>HRD01<br>PRD01<br>HRD01 | S1<br>D3<br>SMA<br>SMP<br>D1<br>S1 |
| *        | 2017092201<br>2017092301<br>2017092302<br>2017092601<br>2017092602<br>2017092603 | Imron Wignyowiy<br>Imam Suroso<br>Ilham Andika<br>Ikhsan Notogenoro<br>Supartini<br>Alfan Syahada | GOL01<br>GOL02<br>GOL02<br>GOL02<br>GOL03<br>GOL01 | MNG01<br>HRD01<br>HRD01<br>HRD01<br>PRD01<br>HRD01 | S1<br>D3<br>SMA<br>SMP<br>D1<br>S1 |
| *        | 2017092201<br>2017092301<br>2017092302<br>2017092601<br>2017092602<br>2017092603 | Imron Wignyowiy<br>Imam Suroso<br>Ilham Andika<br>Ikhsan Notogenoro<br>Supartini<br>Alfan Syahada | GOL01<br>GOL02<br>GOL02<br>GOL02<br>GOL03<br>GOL01 | MNG01<br>HRD01<br>HRD01<br>HRD01<br>PRD01<br>HRD01 | S1<br>D3<br>SMA<br>SMP<br>D1<br>S1 |
| *        | 2017092201<br>2017092301<br>2017092302<br>2017092601<br>2017092602<br>2017092603 | Imron Wignyowiy<br>Imam Suroso<br>Ilham Andika<br>Ikhsan Notogenoro<br>Supartini<br>Alfan Syahada | GOL01<br>GOL02<br>GOL02<br>GOL02<br>GOL03<br>GOL01 | MNG01<br>HRD01<br>HRD01<br>HRD01<br>PRD01<br>HRD01 | S1<br>D3<br>SMA<br>SMP<br>D1<br>S1 |

Sumber: Hasil Penelitian (2017)

## Gambar 7. Halaman Karyawan

Didalam menu karyawan dapat menambahkan nama karyawan, pendidikan terakhir, idgolongan, id jabatan, divisi, status nikah dan jumlah anak dan dapat menghapus data karyawan yang sudah tidak bekerja.

| PEN     | NGGAJIAN        |         |                    | E.       |             | 9 0         | 0       | 10         |       | 21               | ۲      |                 |        |
|---------|-----------------|---------|--------------------|----------|-------------|-------------|---------|------------|-------|------------------|--------|-----------------|--------|
| ID Gaji | i               | 00000   | 80000              | Status   | Nikah       | Belum Nikah | Golong  | an         | Golon | gan 2            | Gaji   | Bersih          |        |
| Tangg   | al Entri        | 03/12/  | /2017              | Jumlał   | n Anak      | 0           | Jabata  | 1          | HRD   |                  | 3.8    | 827.500         |        |
| NIK     |                 | 20170   | 92302              | Divisi   |             | HRD         | Pend T  | erakhir    | SMA   |                  |        |                 |        |
| Nama    | Karyawan        | Ilham A | Andika             |          |             |             |         |            |       |                  |        |                 |        |
|         |                 |         |                    |          |             |             |         |            |       |                  |        |                 |        |
|         | ID<br>Pendapata | n       | Nama<br>Pendapatar | 1        | Jumlah Pend | apatan      |         | ID Potonga | n     | Nama<br>Potongan |        | Jumlah Potongan |        |
| •       | PDT01           |         | Gaji Pokok         |          |             | 4000000     | •       | PTG01      |       | PPh 21           |        |                 | 475000 |
|         | PDT02           |         | Tunjangan J        | abatan   |             | 750000      |         | PTG02      |       | BPJS             |        |                 | 47500  |
|         | PDT03           |         | Tunjangan K        | ielua    |             | 0           |         | PTG03      |       | Simpanan Kop     | perasi |                 | 0      |
|         | PDT04           |         | Tunjangan A        | nak      |             | 0           |         | PTG04      |       | Pinjaman Kop     | erasi  |                 | 0      |
|         | PDT05           |         | Tunjangan H        | lari     |             | 0           |         | PTG05      |       | Potongan Per     | ndid   |                 | 400000 |
|         | PDT06           |         | Uang Transp        | ort      |             | 0           |         | PTG06      |       | Kas Bon          |        |                 | 0      |
|         | PDT07           |         | Uang Makar         | 1        |             | 0           |         | PTG07      |       | Potongan Lair    | n      |                 | 0      |
|         | PDT08           |         | Uang Lembu         | r        |             | 0           | *       |            |       |                  |        |                 | 0      |
|         | PDT09           |         | Uang Lain-Li       | ain      |             | 0           |         |            |       |                  |        |                 |        |
| *       |                 |         |                    |          |             | 0           |         |            |       |                  |        |                 |        |
|         |                 |         |                    |          |             |             |         |            |       |                  |        |                 |        |
| - Total | Pendapatan      |         |                    | 4.75     | 0.000       |             | - Total | Potongan   |       |                  | 922    | 2.500           |        |
| Sim     | pan             | Batal   | Tutup              | - К<br>- | eterangan   |             |         |            |       |                  |        |                 |        |

Sumber: Hasil Penelitian (2017)

Gambar 8. Halaman Penggajian.

Imron Wignyowiyoto II Sistem Informasi Penggajian...

Didalam menu penggajian *user* dapat mengisi berdasarkan id karyawan sehingga akan terisi data sesuai dari data master yang telah ada didalam database.

| JRAN         | MASTER        |                 |                 |       |
|--------------|---------------|-----------------|-----------------|-------|
| enis Laporan |               |                 |                 |       |
| 14           | :0:           | 1.03            | 2               |       |
|              |               | North States    | ED              | The   |
| Jabatan      | Golongan      | Pendapatan      | Potongan        | Tutup |
| aporan Data  | Karyawan      |                 |                 |       |
|              | Cari Berdasar | ikan NIK        |                 |       |
| Karyawan     | Cari Berdasar | ikan Nama Karya | wan             |       |
|              | -             |                 | 17h - 11h - 40h | -9    |
| 13           | TBH           | 4 5 8           | <u>ର</u> ା ଆ    | 107 - |
|              |               |                 |                 |       |
|              |               |                 |                 |       |
|              |               |                 |                 |       |
|              |               |                 |                 |       |
|              |               |                 |                 |       |
|              |               |                 |                 |       |
|              |               |                 |                 |       |
|              |               |                 |                 |       |
|              |               |                 |                 |       |
|              |               |                 |                 |       |
|              |               |                 |                 |       |
|              |               |                 |                 |       |
|              |               |                 |                 |       |
|              |               |                 |                 |       |
|              |               |                 |                 |       |
|              |               |                 |                 |       |
|              |               |                 |                 |       |
|              |               |                 |                 |       |
|              |               |                 |                 |       |
|              |               |                 |                 |       |
|              |               |                 |                 |       |
|              |               |                 |                 |       |
|              |               |                 |                 |       |
|              |               |                 |                 |       |
|              |               |                 |                 |       |

Sumber: Hasil Penelitian (2017)

Gambar 9. Halaman Laporan Master.

Didalam menu laporan *user* dan admin dapat mencetak laporan penggajian, potongan, golongan, jabatan.

| 🖳 Laporan Penggajian   | 0 | •         | 13         | 0 00       |               |                  |                | • X         |
|------------------------|---|-----------|------------|------------|---------------|------------------|----------------|-------------|
| Deservice              |   | id_gaji   | tgl_gaji   | nik        | nama_karyawan | total_pendapatan | total_potongan | gaji_bersih |
| 03/12/2017             | • | 000000006 | 01/12/2017 | 2017092603 | Alfan Syahada | 6150000          | 676500         | 5473500     |
| Tampilkan              |   | 000000007 | 01/12/2017 | 2017092602 | Supartini     | 4025000          | 592750         | 3432250     |
|                        | * |           |            |            |               |                  |                |             |
|                        |   |           |            |            |               |                  |                |             |
| 02/12/2017             |   |           |            |            |               |                  |                |             |
| U3/12/2017 ■▼          |   |           |            |            |               |                  |                |             |
|                        |   |           |            |            |               |                  |                |             |
| Cetak                  |   |           |            |            |               |                  |                |             |
| BPJS                   |   |           |            |            |               |                  |                |             |
| 03/12/2017             |   |           |            |            |               |                  |                |             |
| Tampilkan              |   |           |            |            |               |                  |                |             |
| Cetak                  |   |           |            |            |               |                  |                |             |
| Cetak Slip Gaji        |   |           |            |            |               |                  |                |             |
| imron                  |   |           |            |            |               |                  |                |             |
| 000000001 - 23/09/2017 |   |           |            |            |               |                  |                |             |
|                        |   |           |            |            |               |                  |                |             |
|                        |   |           |            |            |               |                  |                |             |
|                        |   |           |            |            |               |                  |                |             |
|                        |   |           |            |            |               |                  |                |             |
|                        |   |           |            |            |               |                  |                |             |
|                        |   |           |            |            |               |                  |                |             |
|                        |   |           |            |            |               |                  |                |             |
|                        |   |           |            |            |               |                  |                |             |
|                        |   |           |            |            |               |                  |                |             |
|                        |   |           |            |            |               |                  |                |             |
|                        | • |           |            |            |               |                  |                | +           |
|                        |   | ->        |            |            |               |                  |                |             |

Sumber: Hasil Penelitian (2017)

Gambar 10. Halaman Laporan Penggajian.

Didalam menu laporan penggajian *user* dan admin dapat mencetak laporan penggajian berdasarkan perhari, perbulan dan pertahun.

| (i         |                  | ANT Cor<br>Jalan Jamb | <b>poration</b><br>u 2 No 198 |                  |           |
|------------|------------------|-----------------------|-------------------------------|------------------|-----------|
|            | 02               | 1-8890848             | ant.corp@gmail.com            |                  |           |
|            |                  | SLIP GAJI             | KARYAWAN                      |                  |           |
| ID Gaji    | 000000001        |                       | NIK                           | 2017092201       |           |
| Tgl Gaji   | 23-September-20  | 017                   | Nama Karyawan                 | Imron Wignyowiyo | to        |
| Nama Gol   | Golongan 1       |                       | Nama Jabatan                  | Manager          |           |
| Nama Pen   | dapatan          | Jumlah                | Nama Potongan                 |                  | Jumlah    |
| Gaji Pokok |                  | 3.500.000             | PPh 21                        |                  | 805.000   |
| Tunjangan  | Jabatan          | 1.250.000             | BPJS                          |                  | 80.500    |
| Tunjangan  | Keluarga         | 2.000.000             | Simpanan Koperasi             |                  | 0         |
| Tunjangan  | Anak             | 1.000.000             | Pinjaman Koperasi             |                  | 0         |
|            | Total Pendapatan | 8.050.000             | Total Pot                     | ongan            | 885.500   |
|            |                  |                       | Gaji                          | Bersih           | 7.164.500 |

Sumber: Hasil Penelitian (2017)

Gambar 11. Laporan Slip Gaji Karyawan.

Didalam menu laporan slip gaji *user* dan admin hanya dapat satu kali mencetak laporan slip gaji. Jika sudah dicetak sebelumya tidak dapat dilakukan pencetakan ulang.

#### 4. Kesimpulan

Kesimpulan yang dapat diperoleh dalam *Project Base Learning* yaitu sangat bermanfaat dalam mengembangkan pengetahuan dan kreatifitas mahasiswa dalam mengimplementasikan materi yang diajarkan. Dan dengan mengembangkan sistem informasi informasi penggajian yang berbasis destop dapat mempermudah untuk proses pengolahan data yang efisien dan akurat demi mencegah adanya keterlambatan dan ketidakcocokan data.

#### Referensi

- Handayanto RT, Herlawati. 2016. Pemrograman Basis Data di Matlab dengan MySQL dan Microsoft Access. Bandung: Informatika.
- Kemdikbud. 2013. Model Pembelajaran Berbasis Proyek/Project Base Learning. Jakarta: Kemendiknas.
- Marakas GM, O'Brien JA. 2017. Pengantar Sistem Informasi. Jakarta: Salemba Empat.
- Nugroho B. 2009. Database Relasional dengan Mysql, Visual Basic, Crystal Report. Yogyakarta: Andi Offset.
- Sani ACP, Karmawan IGM. 2011. Perancangan Sistem Informasi Penggajian. Jakarta: PT. Graha Indotek Security.